Tutorial acces desene 3D Proiectare piese pentru zincare termică

Resurse minime: "Adobe Acrobat Reader" software gratuit la link-ul <u>Descărcați Adobe Acrobat</u> <u>Reader: Program gratuit de vizualizare PDF</u>

1. Accesare pagină web Berg Banat

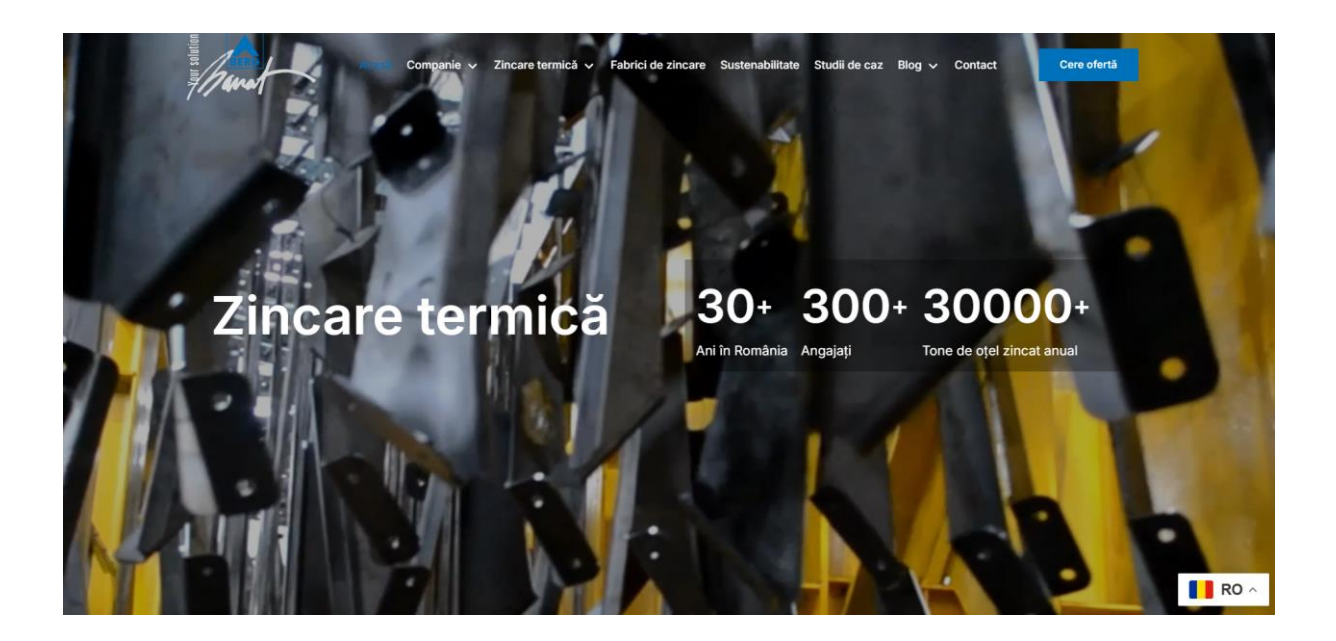

2. Alegere meniu "Zincare termică" și submeniu "Proiectare piese pentru zincare termică"

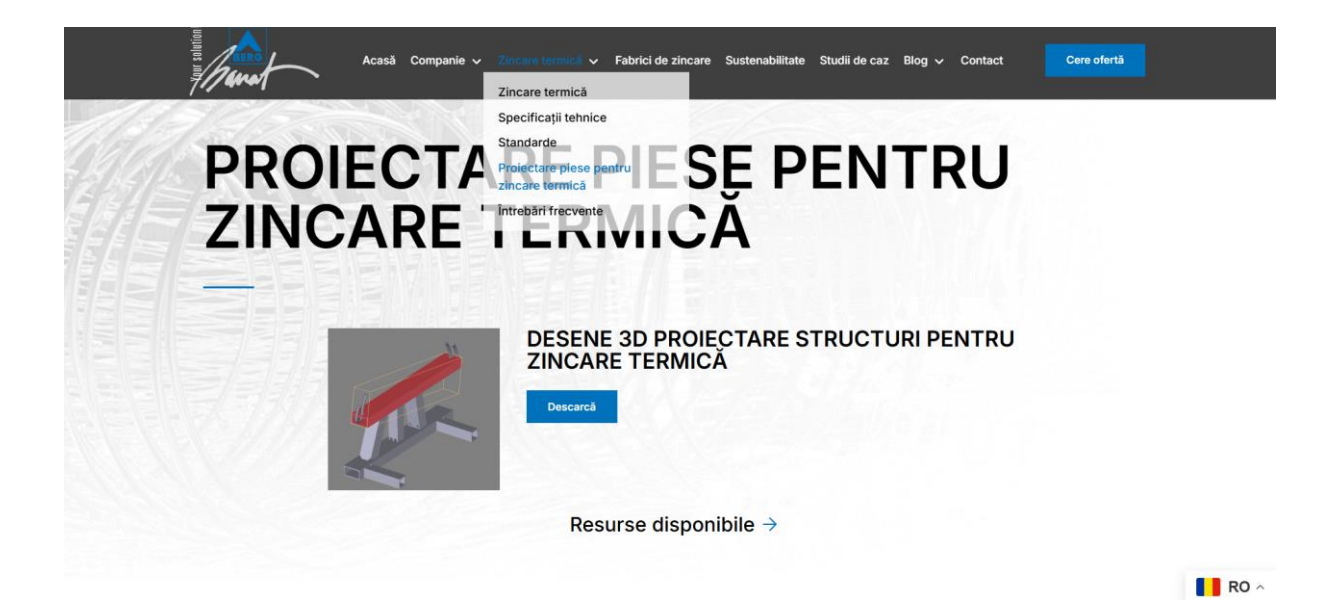

3. După apăsare buton "Descarcă" desenele in format comprimat "zip" se vor găsi pe calculatorul dumneavostră în directorul "Descărcări".

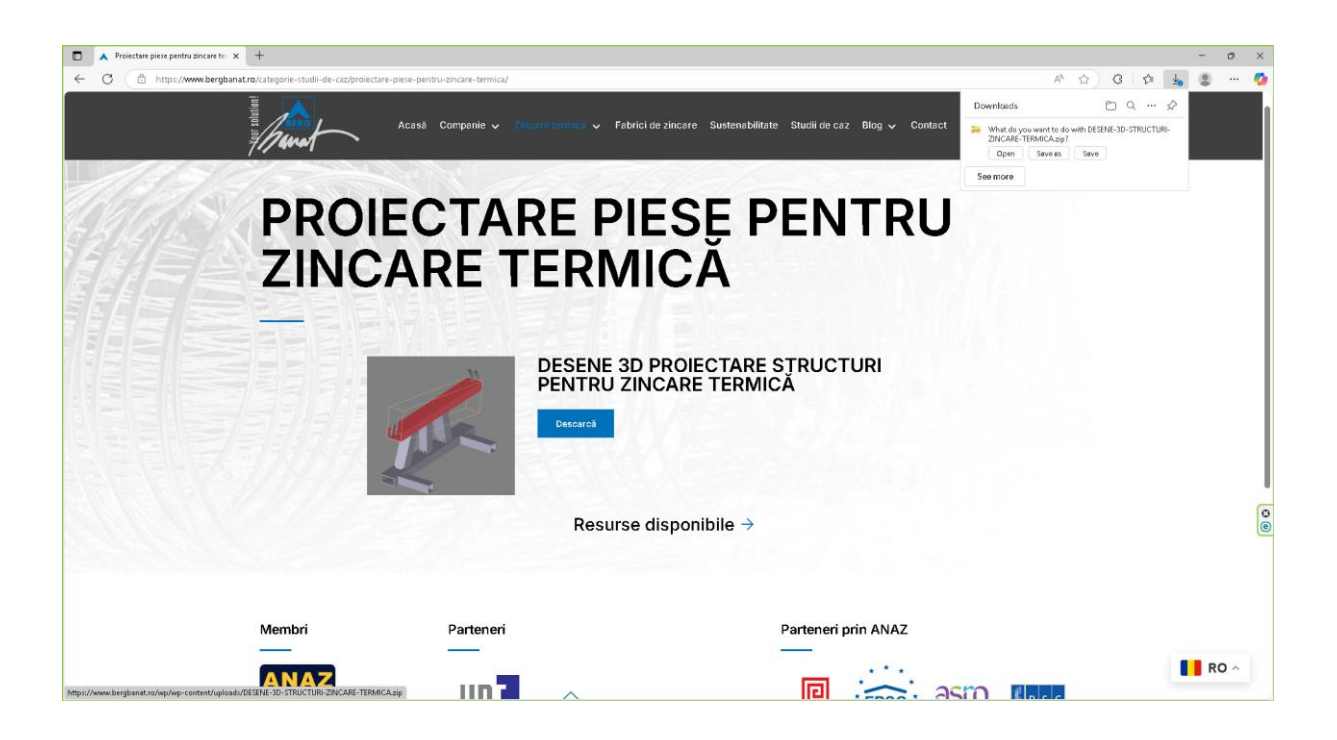

4. Dublu click pe directorul "zip" din "Descărcări"

| ic. × | +                                                                                                    | - 0 ×   |  |  |  |  |
|-------|----------------------------------------------------------------------------------------------------|---------|--|--|--|--|
| Q     | > ··· Local > Temp > MicrosoftEdgeDownloads > f7c1b842-312a-423d-8a2c-f455e46a56a3 > DESENE-3D-STRUCTURI-ZINCARE-TERMICA.zip > Search DESENE-3D-STRUCTURI-ZINCARE-TERMICA.zip | ٩       |  |  |  |  |
| ĥ     |                                                                                                    |         |  |  |  |  |
|       | Nume ^ Tare Concession in Parameter Stree Bala Date modified                                                                                                    | CD OCUM |  |  |  |  |
|       | 10 PDF Berg Banat File folder                                                                                                    |         |  |  |  |  |
|       |                                                                                                    |         |  |  |  |  |
|       |                                                                                                    |         |  |  |  |  |
| *     |                                                                                                    |         |  |  |  |  |
| *     |                                                                                                    |         |  |  |  |  |
| *     |                                                                                                    |         |  |  |  |  |
| *     |                                                                                                    |         |  |  |  |  |
| *     |                                                                                                    |         |  |  |  |  |
| *     |                                                                                                    |         |  |  |  |  |
|       |                                                                                                    |         |  |  |  |  |
|       |                                                                                                    |         |  |  |  |  |
|       |                                                                                                    |         |  |  |  |  |
|       |                                                                                                    |         |  |  |  |  |
| ize   |                                                                                                    |         |  |  |  |  |
|       |                                                                                                    |         |  |  |  |  |
|       |                                                                                                    |         |  |  |  |  |
|       |                                                                                                    |         |  |  |  |  |
|       |                                                                                                    | )       |  |  |  |  |
|       |                                                                                                    |         |  |  |  |  |
|       |                                                                                                    |         |  |  |  |  |
|       |                                                                                                    |         |  |  |  |  |
|       |                                                                                                    |         |  |  |  |  |
|       |                                                                                                    |         |  |  |  |  |
|       |                                                                                                    |         |  |  |  |  |
|       |                                                                                                    | = -     |  |  |  |  |

## 5. Dublu click pe directorul "3D PDF Berg Banat"

| × | × +                                         |                        |                   |            |         |       |                  |  |
|---|---------------------------------------------|------------------------|-------------------|------------|---------|-------|------------------|--|
|   | > Downloads > DESENE-3D-STR                 | RUCTURI-ZINCARE-TERMIC | CA.zip > 3D PDF I | Berg Banat |         |       |                  |  |
|   |                                             |                        |                   |            |         |       |                  |  |
|   | Name                                        |                        | Compressed size   | Dessword   | Size    | Ratio | Date modified    |  |
|   | Palustrada atapus aractangulara aP          | Adobe Acrobat Document | 405 VP            | No         | 405 V.P | 1%    | 20.12.1900.02/00 |  |
|   | Balustrada + Teava + Botunda + BB ndf       | Adobe Acrobat Document | 297 KB            | No         | 298 KB  | 1%    | 30.12.1899.02:00 |  |
|   | Cornier+cu+talpa+si+gusee+BB.pdf            | Adobe Acrobat Document | 150 KB            | No         | 151 KB  | 1%    | 30.12.1899 02:00 |  |
|   | Cutie + cu + ramforsari + BB.pdf            | Adobe Acrobat Document | 273 KB            | No         | 274 KB  | 1%    | 30.12.1899 02:00 |  |
| * | 📕 Europrofil+BB.pdf                         | Adobe Acrobat Document | 887 KB            | No         | 887 KB  | 1%    | 30.12.1899 02:00 |  |
| * | 🔒 Profil + H + cu + tabla + sudata + BB.pdf | Adobe Acrobat Document | 13 KB             | No         | 14 KB   | 5%    | 30.12.1899 02:00 |  |
| * | 🔊 Profil+H+cu+talpa+inima+BB.pdf            | Adobe Acrobat Document | 386 KB            | No         | 387 KB  | 1%    | 30.12.1899 02:00 |  |
|   | Profile+U+cu+talpa+BB.pdf                   | Adobe Acrobat Document | 308 KB            | No         | 308 KB  | 1%    | 30.12.1899 02:00 |  |
|   | 🔊 Profile + U + sudate + spate + la + spate | Adobe Acrobat Document | 15 KB             | No         | 15 KB   | 5%    | 30.12.1899 02:00 |  |
| 7 | 🖲 Rama+Teava+BB.pdf                         | Adobe Acrobat Document | 23 KB             | No         | 23 KB   | 3%    | 30.12.1899 02:00 |  |
| * | 🔊 Rama +teava + cu + borduri + BB.pdf       | Adobe Acrobat Document | 23 KB             | No         | 24 KB   | 3%    | 30.12.1899 02:00 |  |
|   | 🔒 Rama+teava+cu+borduri+cu+sar              | Adobe Acrobat Document | 81 KB             | No         | 82 KB   | 1%    | 30.12.1899 02:00 |  |
|   | 🔊 Rama+Teava+cu+sarma+BB.pdf                | Adobe Acrobat Document | 315 KB            | No         | 315 KB  | 1%    | 30.12.1899 02:00 |  |
|   | 🔊 Rama+X+BB.pdf                             | Adobe Acrobat Document | 121 KB            | No         | 122 KB  | 1%    | 30.12.1899 02:00 |  |
|   | 🔊 Rama + X + cu + sarma + BB.pdf            | Adobe Acrobat Document | 196 KB            | No         | 196 KB  | 1%    | 30.12.1899 02:00 |  |
|   | 🔊 Teava+cu+deflector+intern+BB.pdf          | Adobe Acrobat Document | 294 KB            | No         | 295 KB  | 1%    | 30.12.1899 02:00 |  |
|   | 🖲 Teava+cu+deflector+intern+fereas          | Adobe Acrobat Document | 295 KB            | No         | 295 KB  | 1%    | 30.12.1899 02:00 |  |
|   | 👃 Teava+cu+deflector+intern+fereas          | Adobe Acrobat Document | 285 KB            | No         | 286 KB  | 1%    | 30.12.1899 02:00 |  |
|   | 🔒 Teava+cu+deflector+intern+longit          | Adobe Acrobat Document | 285 KB            | No         | 286 KB  | 1%    | 30.12.1899 02:00 |  |
|   | 🔊 Teava+cu+deflector+intern+sectiu          | Adobe Acrobat Document | 156 KB            | No         | 157 KB  | 1%    | 30.12.1899 02:00 |  |
|   | 👃 Teava+cu+deflector+intern+sectiu          | Adobe Acrobat Document | 157 KB            | No         | 157 KB  | 1%    | 30.12.1899 02:00 |  |
|   | 🔊 Teava + rectangulara + arborescenta       | Adobe Acrobat Document | 303 KB            | No         | 304 KB  | 1%    | 30.12.1899 02:00 |  |
|   | 🔊 Teava+rectangulara+cu+talpa+BB            | Adobe Acrobat Document | 305 KB            | No         | 305 KB  | 1%    | 30.12.1899 02:00 |  |
|   | 🔊 Teava +rectangulara +plana +BB.pdf<br>—   | Adobe Acrobat Document | 454 KB            | No         | 455 KB  | 1%    | 30.12.1899 02:00 |  |
|   | 📕 Teava + rectangulara + plana + dublur     | Adobe Acrobat Document | 445 KB            | No         | 445 KB  | 1%    | 30.12.1899 02:00 |  |
|   | 🔊 Teava +rectangulara +plana +gauri +       | Adobe Acrobat Document | 472 KB            | No         | 472 KB  | 1%    | 30.12.1899 02:00 |  |
|   | 😹 Teava + rotunda + cu + talpa.pdf          | Adobe Acrobat Document | 306 KB            | No         | 306 KB  | 1%    | 30.12.1899 02:00 |  |
|   | 🙈 Trei+corniere+BB.pdf                      | Adobe Acrobat Document | 155 KB            | No         | 156 KB  | 1%    | 30.12.1899 02:00 |  |

## 6. Dublu ckick pe oricare dintre desene

| Profile+U+cu+talpa+88.pdf - Adobe Acrobat Reader (32-bit) File Edit View Sign Window Help | -                                                | 0 ×     |   |
|-------------------------------------------------------------------------------------------|--------------------------------------------------|---------|---|
| Home Tools Profile+U+cu+talp ×                                                            | O 🗍 s                                            | Sign In |   |
| 🖹 🕁 🕈 🖶 🔍                                                                                 |                                                  | ⊠ 0     | ļ |
| Multimedia and 3D content has been disabled. Enable this feature                          | e if you trust this document. (Options *) (Help) | Q       | 1 |
| <b>۲</b>                                                                                  |                                                  | Ê       | 5 |
| Ø                                                                                         |                                                  | 5       | 1 |
| 8                                                                                         |                                                  | R       | 5 |
| <b>C</b> 8                                                                                |                                                  | , p     | i |
|                                                                                           |                                                  | B)      | h |
|                                                                                           |                                                  | a       | 3 |
|                                                                                           |                                                  | Ð       | 3 |
|                                                                                           |                                                  | 4       | 2 |
|                                                                                           |                                                  | B       |   |
| •                                                                                         |                                                  | 1       | + |
|                                                                                           |                                                  | 1       | 2 |
|                                                                                           |                                                  | G       | ļ |
|                                                                                           |                                                  | 2       |   |
|                                                                                           |                                                  |         | í |
|                                                                                           |                                                  |         |   |
|                                                                                           |                                                  |         |   |
|                                                                                           |                                                  |         |   |
|                                                                                           |                                                  |         |   |
|                                                                                           |                                                  | , I     |   |

7. Click pe butonul "Opțiuni" și alegem "Se acordă încredere în acest document numai de această dată"

| Profile=U+cu+talpa+88.pdf - Adobe Acrobat Reader (32<br>Eile Edit View Sign Window Help | M)                                                | -                                                          | 0         | ×  |
|-----------------------------------------------------------------------------------------|---------------------------------------------------|------------------------------------------------------------|-----------|----|
| Home Tools Profile+U+cu+talp ×                                                          |                                                   | ۰ ا                                                        | Sign      | In |
| 🖹 🛧 🕀 🖶 🗨                                                                               |                                                   | 0a                                                         | $\bowtie$ | 6  |
| Multimedia and 3D content has been disable                                              | d. Enable this feature if you trust this document | Options V Help                                             |           | Q  |
| С<br>Ф                                                                                  | 2                                                 | Trust this document one time<br>Trust this document always | only      | 뮽  |
| 0                                                                                       |                                                   |                                                            |           | B  |
| 6 <sup>2</sup> 0<br>4                                                                   |                                                   |                                                            | 4         |    |
|                                                                                         |                                                   |                                                            | v         | +  |

## 8. Pagina pdf deschisă prezintă doar fond

| 😥 Profile-U-cu-talpa-88.pdf - Adobe Acrobst Reader (32-bil)<br>Elie Edit View Sign Window Help |   | -    | 0      | ×        |
|------------------------------------------------------------------------------------------------|---|------|--------|----------|
| Home Tools Profile+U+cu+talp ×                                                                 | Ð | ). I | Sign   | In       |
| □ ☆ ゆ 	 • ○                                                                                    | 6 | 2    | $\leq$ | 6        |
| 1                                                                                              |   |      | A      | Q        |
|                                                                                                |   |      |        | Pa       |
|                                                                                                |   |      |        | _        |
|                                                                                                |   |      |        |          |
| R                                                                                              |   |      |        | Ľ0       |
|                                                                                                |   |      |        | <b>P</b> |
|                                                                                                |   |      |        | Ę.       |
|                                                                                                |   |      |        | 50       |
|                                                                                                |   |      |        | Ð        |
|                                                                                                |   |      |        | -        |
|                                                                                                |   |      |        | "        |
| 4                                                                                              |   |      | 4      | 6        |
|                                                                                                |   |      |        | 25       |
|                                                                                                |   |      |        | C.       |
|                                                                                                |   |      |        | ß        |
|                                                                                                |   |      |        |          |
|                                                                                                |   |      |        | 6        |
|                                                                                                |   |      |        |          |
|                                                                                                |   |      |        |          |
|                                                                                                |   |      |        |          |
|                                                                                                |   |      |        |          |
|                                                                                                |   |      |        |          |
|                                                                                                |   |      |        | La.      |
|                                                                                                |   |      | Ŧ      | 14       |

9. Cu cursorul pe fondul desenului se ține apăsat click stânga și se mișcă mouse-ul. Imaginea devine vizibilă în câteva secunde.

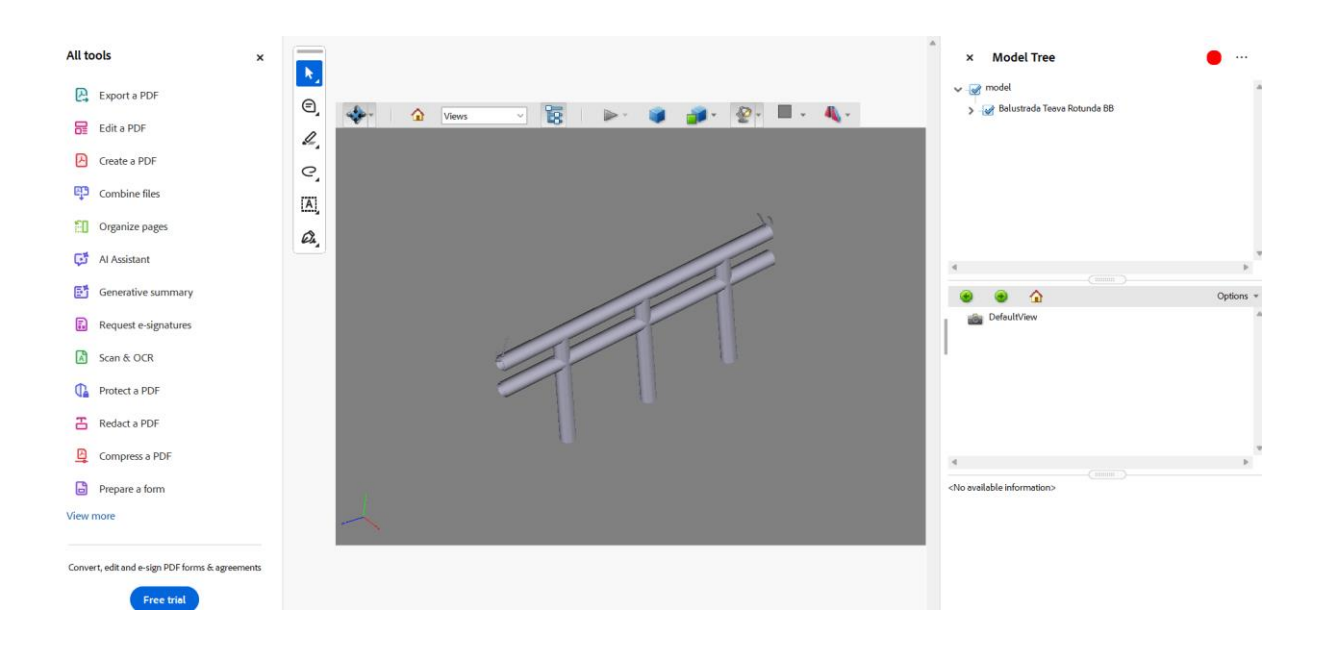

10. Cu click stânga apăsat se pot realiza vederi tridimensionale dinamice ale piesei, iar cu scroll-ul mousului se poate ajusta dinamic dimensiunea imagini.

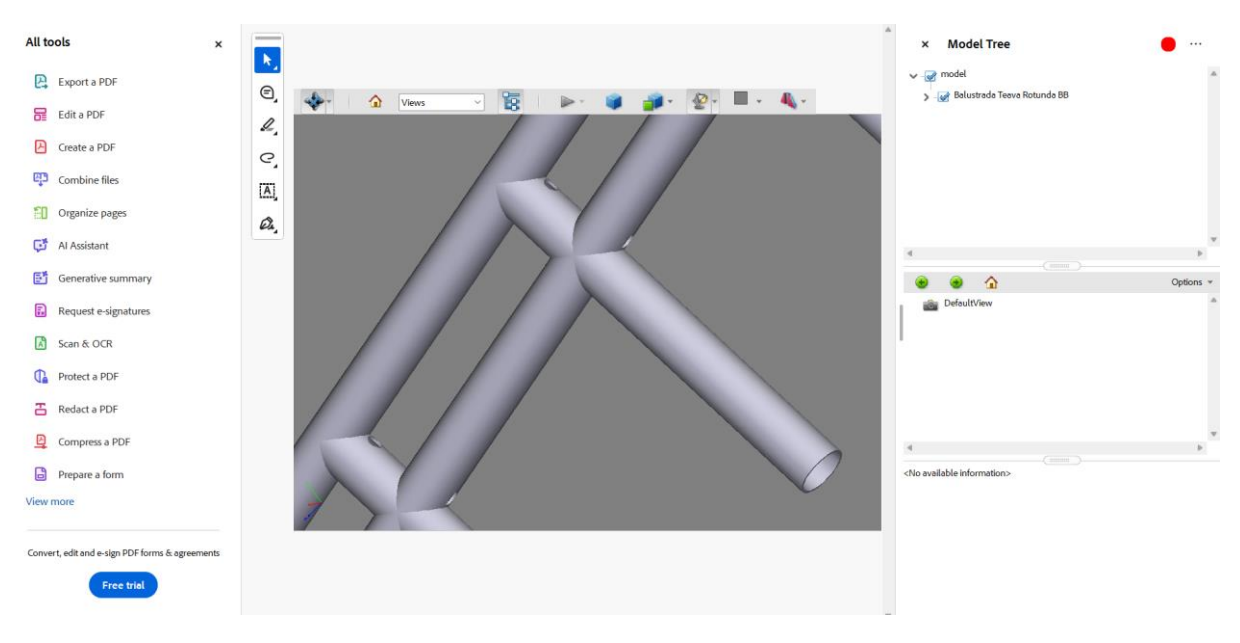

11. Pentru o vizibilitate îmbunătățită, cu un click stânga pe un element al desenului, elementul (sau desenul) își schimbă culoarea pentru a putea diferenția în principal piesa (piesele) de sârmele de legare (care își păstrează culoarea gri).

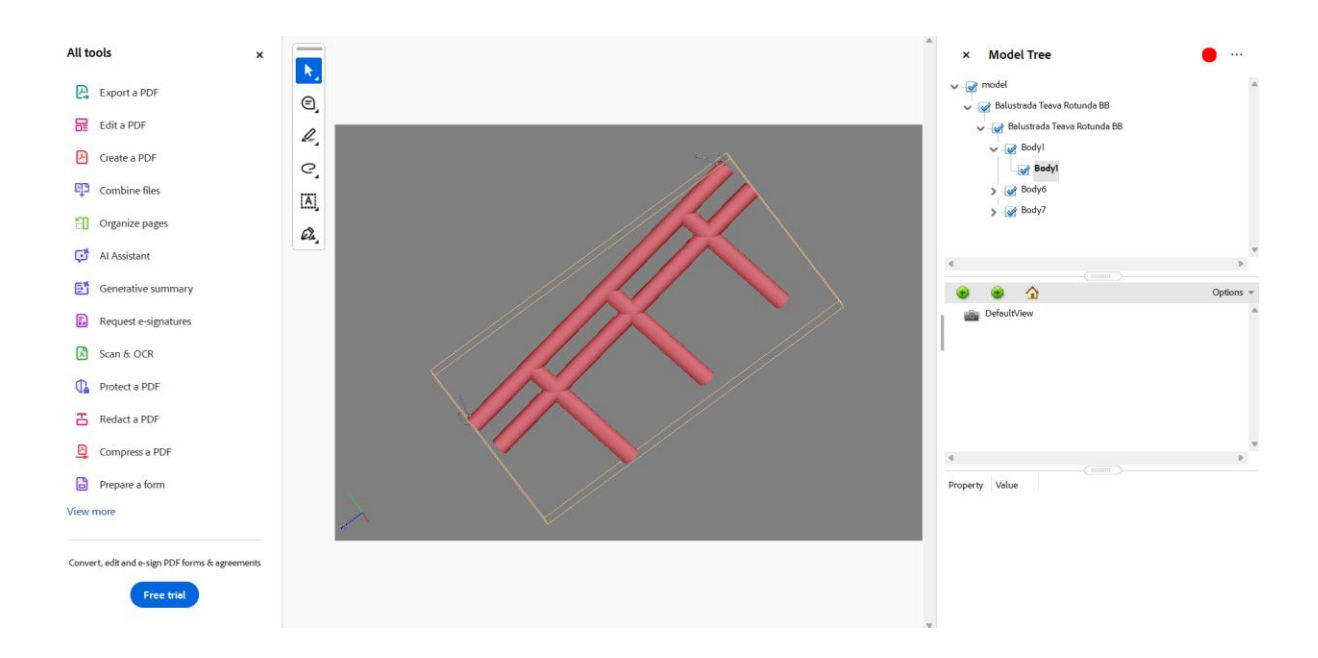

12. De asemenea, pentru o bună vizibilitate, cu încă un dublu click stânga pe unul dintre elementele desenului, tot desenul (inclusiv sârmele de legare) își schimbă culoarea în roșu.

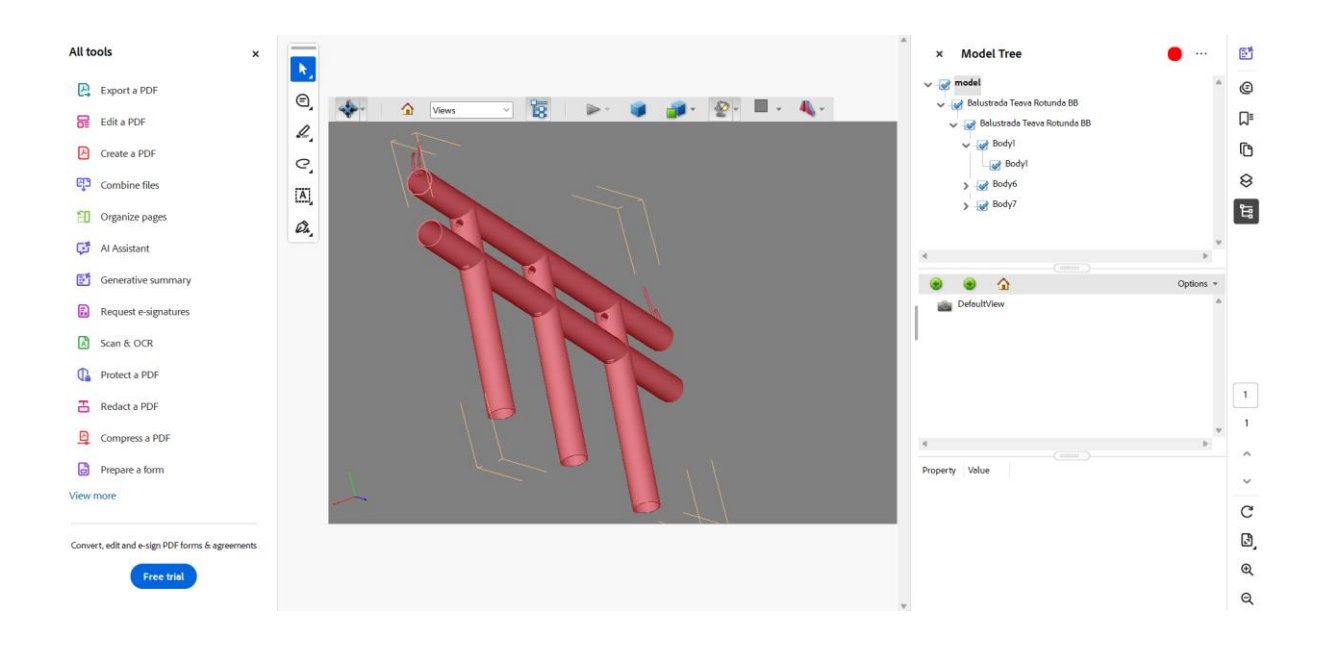